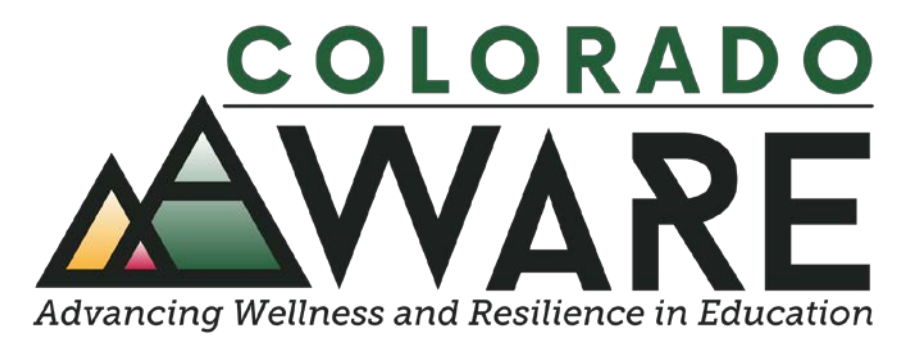

## Module 7

# Entering NOMS Data into SPARS

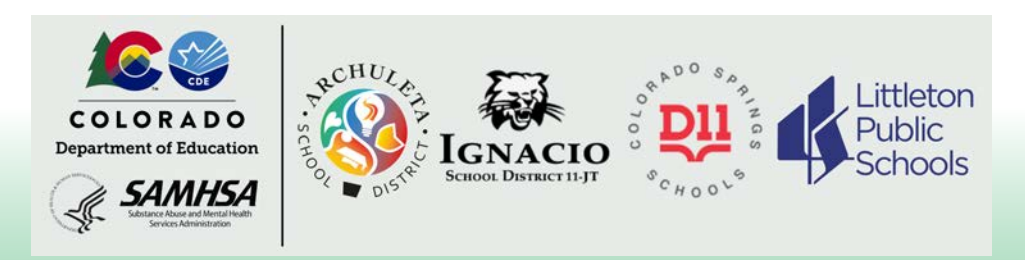

Helpful information about the National Outcome Measures (NOMS) and the SPARS web-based system for data entry and data management

#### What's covered in this module

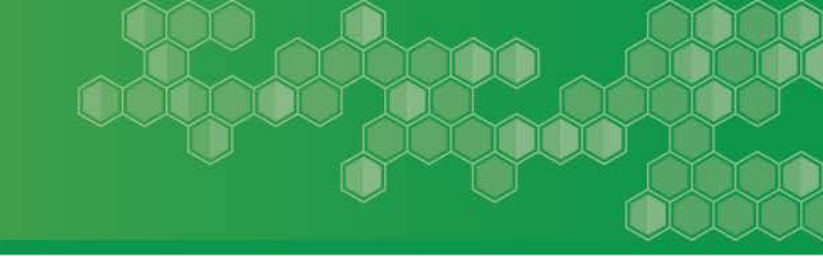

- Enter a Baseline Interview
- Record Management (Recap)
- Data Entry
- Enter a Reassessment or a Clinical Discharge
- Edit a Previously Entered Interview

The SPARS <u>Data Entry Guide</u> may be a good resource for more information.

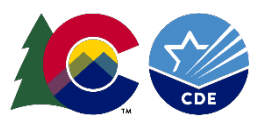

#### Add a Baseline Interview

When you have NOMS data to enter and you are logged in, you should see this screen. Click the Add Baseline link.

| SI 🔇                    | PA                     | R             | S Center fo                  | or Mental Health Se                   | ervices                | User: Mario Riv<br>Roles: | era<br>PD |   |
|-------------------------|------------------------|---------------|------------------------------|---------------------------------------|------------------------|---------------------------|-----------|---|
| terview Selectio        | n                      |               |                              |                                       |                        |                           |           |   |
| ie > Data Entry > Servi | ces > Interv           | iew Selection |                              | 🖨 Print   🗙 Car                       | ncel Save              | Previous N                | ext       |   |
| My Grants               | Program Coo<br>Find In | e: AWARE-SEA  | Grant #: SM83647   Org Name: | : Colorado State Department of Educat | ion   Tool Type: Child | d                         |           |   |
| Annual Goals            | Consum                 | er ID:        |                              |                                       |                        |                           |           |   |
| ervices                 | Baseline               | e Date:       |                              |                                       |                        |                           |           |   |
| PP                      | Episode                | : Sho         | w Current & Previous Record  | s `                                   | •                      |                           |           |   |
|                         |                        |               |                              |                                       |                        | Find                      |           |   |
|                         | Consur                 | mer Recoi     | rds                          |                                       |                        |                           |           | < |
|                         | Actions                | Site ID       | Consumer ID                  | Baseline Date                         | Updated Date           | Add Ba<br>Episode         | iseline   | J |
|                         |                        |               |                              |                                       |                        |                           |           |   |
|                         |                        |               |                              |                                       |                        |                           |           |   |
|                         |                        |               |                              |                                       |                        |                           |           |   |

#### **Record Management (Recap)**

- Enter the Consumer ID (Note: the Consumer ID should have been created when the NOMS was given to the student)
- Select the Site ID

| Site ID    | LEA                                  |
|------------|--------------------------------------|
| CSDE_ASD   | Archuleta School District            |
| CSDE_CSD11 | Colorado Springs D11 School District |
| CSDE_ISD   | Ignacio School District              |
| CSDE_LPS   | Littleton Public Schools             |

The SPARS <u>Data Entry Guide</u> may be a good resource for more information. See page 6.

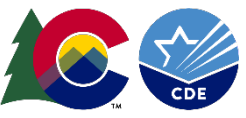

### **Record Management (Recap)**

- Answer Questions 1 through 3:
  - Assessment- When did the consumer first receive services under the grant for this episode of care? Enter the month and year
  - Was the interview conducted?
     If yes, enter the date when it was conducted
     If no, select the reason why it was not conducted
  - 3. Was the respondent the child or the caregiver?
- Click the Next button

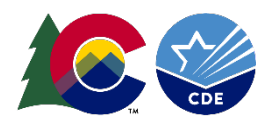

#### **Data Entry**

- Enter the data from the NOMS for each section
- SPARS will provide error messages if:
  - data are inconsistent (e.g., invalid date format)
  - a required field is left blank
- When data entry is complete, you can print the Summary if you would like a hard copy for your records
- Be sure to click on the Finish button

The SPARS <u>Data Entry Guide</u> may be a good resource for more information. See pages 6-10.

The <u>NOMS Question-By-Question Instruction Guide</u> provides detailed information regarding collecting <u>NOMS</u> data from students.

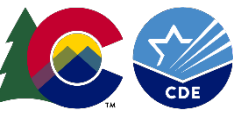

#### **Enter a Reassessment or a Clinical Discharge**

When you have reassessment or a clinical discharge to enter and you are logged in, you should see this screen. Click the Find button.

| 🔅 S                                                              | PAR                                           | S <sup>Cer</sup>      | nter for Ment<br><sup>me</sup> | al Health Servi           | <b>Ces</b> User  | : Mario Rivera<br>Roles: PD |
|------------------------------------------------------------------|-----------------------------------------------|-----------------------|--------------------------------|---------------------------|------------------|-----------------------------|
| Interview Selec                                                  | tion                                          |                       |                                |                           |                  |                             |
| ome > Data Entry > Se                                            | ervices > Interview Selection                 |                       | 1                              | 🕒 Print   🗙 Cancel        | Save Previou     | us Next                     |
| • My Grants                                                      | Program Code: AWARE-SEA                       | Grant #: SM83647      | Org Name: Colorado Stat        | e Department of Education | Tool Type: Child |                             |
| • Data Entry                                                     | 2 record(s) fo                                | und for the query cri | teria.                         |                           |                  |                             |
| Annual Goals                                                     | Find Interview                                |                       |                                |                           |                  |                             |
| <ul> <li>Services</li> <li>IPP</li> <li>Data Download</li> </ul> | Consumer ID:<br>Baseline Date:<br>Episode: Sh | ow Current & Previou  | s Records                      | ~                         |                  | Find                        |
|                                                                  | Consumer Reco                                 | rds                   |                                |                           |                  | Add Baseline                |
|                                                                  | Actions                                       | Site ID               | Consumer ID                    | Baseline Date             | Updated Date     | Episode                     |
|                                                                  | Show Interviews                               | CSDE_DS               | 1001                           | 08/02/2021                | 08/02/2021       | Current                     |
|                                                                  | Show Interviews                               | CSDE DS               | 1002                           | 08/15/2021                | 00/17/2021       | Current                     |

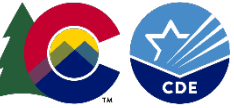

#### Enter a Reassessment or a Clinical Discharge

• You can narrow down the list of consumer records that display by entering search criteria.

Find Interview

| Consumer ID:   |                         |           |   |      |
|----------------|-------------------------|-----------|---|------|
| Baseline Date: |                         |           |   |      |
| Episode:       | Show Current & Previous | s Records | ~ |      |
|                |                         |           |   | Find |
|                |                         |           |   |      |

#### Consumer Records

| Actions         | Site ID | Consumer ID | Baseline Date | Updated Date | Episode |
|-----------------|---------|-------------|---------------|--------------|---------|
| Show Interviews | CSDE_DS | 1001        | 08/02/2021    | 08/02/2021   | Current |
| Show Interviews | CSDE_DS | 1002        | 08/15/2021    | 08/17/2021   | Current |
|                 |         |             |               |              |         |

 When you find the Student's Consumer ID that you want, click on the Show Interviews link

The SPARS <u>Data Entry Guide</u> may be a good resource for more information. See pages 11-12.

#### **Enter a Reassessment or a Clinical Discharge**

 Click on the Add Reassessment or click on the Add Clinical Discharge link

| Center for Mental Health Services<br>Long Center for Mental Health Services User: Mario Rivera<br>Roles: PD |              |                                                                                                    |        |       |                     |                  |              |            |  |  |  |
|----------------------------------------------------------------------------------------------------|--------------|----------------------------------------------------------------------------------------------------|--------|-------|---------------------|------------------|--------------|------------|--|--|--|
| Interview Selection                                                                                         |              |                                                                                                    |        |       |                     |                  |              |            |  |  |  |
| Home > Data Entry > Serv                                                                                    | ices > Inter | rview Sele                                                                                                    | ection |       | ŧ                   | Print   🗙 Cancel | Save Pre     | vious Next |  |  |  |
| → My Grants                                                                                                 | Program Co   | Program Code: AWARE-SEA   Grant #: SM83647   Org Name: Colorado State Department of Education   Tool Type: Child |        |       |                     |                  |              |            |  |  |  |
| → Data Entry                                                                                                | Interv       | Interviews for 1002                                                                                              |        |       |                     |                  |              |            |  |  |  |
| Annual Goals                                                                                                |              |                                                                                                    |        |       | Assessment          | Interview Date   | Updated Date | Conducted? |  |  |  |
| ✓ Services                                                                                                  | View         | Edit                                                                                                    | Del    | Print | Baseline Assessment | 8/15/2021        | 08/17/2021   | Yes        |  |  |  |
| ► IPP                                                                                                    |              |                                                                                                    |        |       |                     |                  |              |            |  |  |  |
| ▶ Data Download                                                                                             |              |                                                                                                    |        |       |                     |                  |              |            |  |  |  |

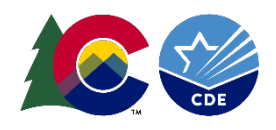

#### **Edit a Previously Entered Interview**

• For a previously entered interview, you can click on View, Edit, Delete or Print

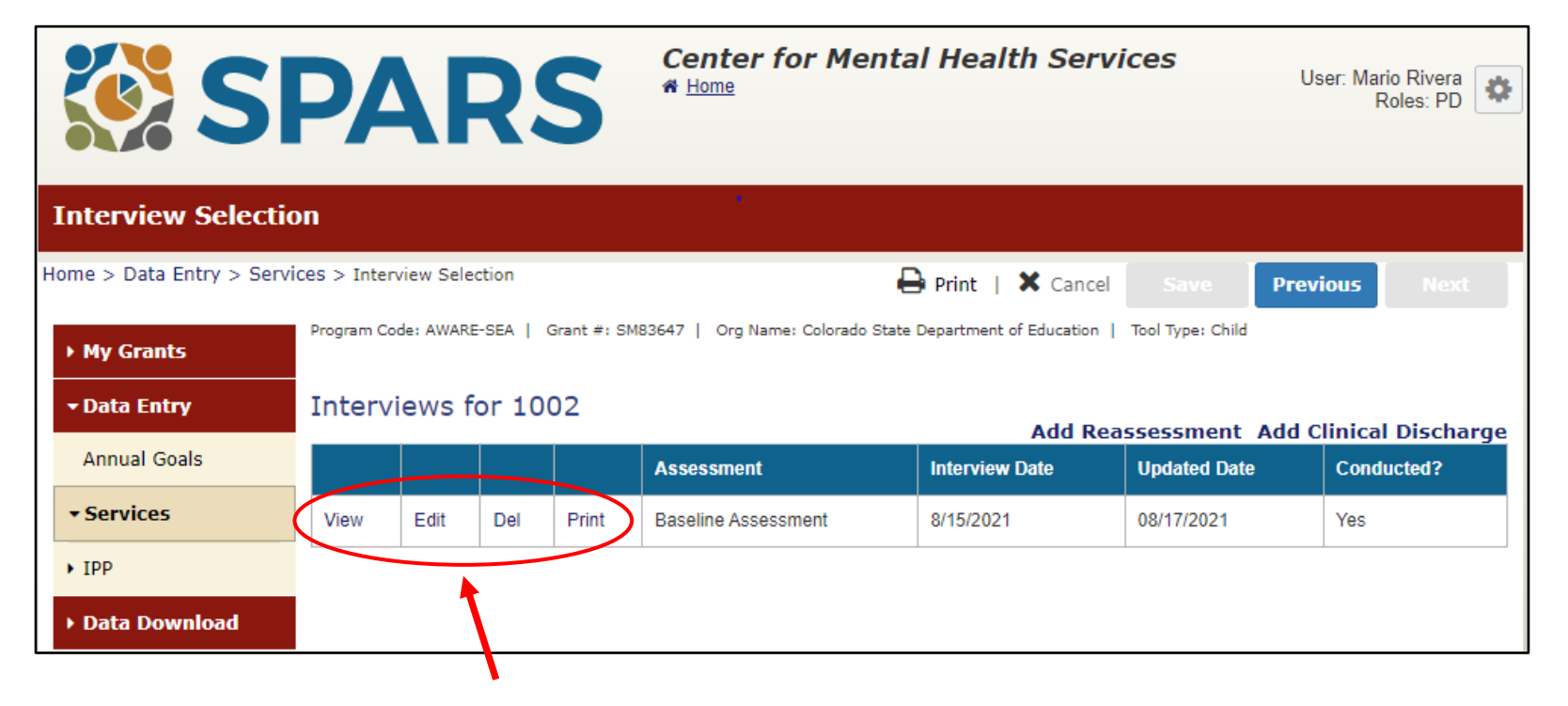

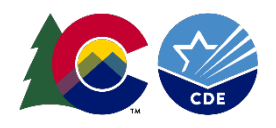

"Do the best you can until you know better. Then, when you know better, do better."

- Maya Angelou

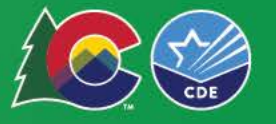